# Configurer le texte professionnel pour l'organisation d'appels Webex

# Table des matières

| ntroduction              |
|--------------------------|
| Conditions préalables    |
| Exigences                |
| Composants utilisés      |
| <u>Configurer</u>        |
| Exigences et limitations |
| Configurations           |
| /érifier                 |
| Dépannage                |

## Introduction

Ce document décrit la configuration de Business Texting pour les organisations appelantes Webex qui prennent en charge cette fonctionnalité.

# Conditions préalables

### Exigences

Cisco vous recommande de prendre connaissance des rubriques suivantes :

- Administration des fonctions de service par le Control Hub pour l'organisation d'appel Webex
- Administration de la fonction d'appel utilisateur par le Control Hub pour l'organisation d'appel Webex
- Application Webex

#### Composants utilisés

Aucune exigence spécifique n'est associée à ce document.

The information in this document was created from the devices in a specific lab environment. All of the devices used in this document started with a cleared (default) configuration. Si votre réseau est en ligne, assurez-vous de bien comprendre l'incidence possible des commandes.

## Configurer

Exigences et limitations

- Licence professionnelle Webex Calling
- Plans d'appel Cisco (États-Unis et Canada)
- Numéro de téléphone principal attribué à l'utilisateur
- Windows et MAC OS Webex App 42.12 ou version ultérieure
- Apple et Android Webex App 43.2 ou ultérieure (version provisoire en février 2023)
- · Les organisations en ligne NE PEUVENT PAS activer Business Texting
- Il y a une limite de 6 messages/min à partir de chaque numéro pour les messages sortants. Si la livraison est retardée, cela peut être l'une des causes de la lenteur.
- Business Texting n'inclut pas la prise en charge de la migration de la fédération Phase 4

#### Configurations

Configuration de l'organisation de texte professionnel dans Control Hub

C'est ainsi qu'un administrateur peut activer Business Texting pour tous les utilisateurs de Webex Calling à partir du Control Hub.

Étape 1. Accédez à Calling > Service Settings > Scroll to Business texting provisioning.

Vous pouvez autoriser n'importe quel utilisateur capable d'envoyer et de recevoir du texte via l'application webex.

| webex Control H                                                                                                    | ub                                                                                                    | Q. Search                                                                                                    | 4 💿 🥑 |
|----------------------------------------------------------------------------------------------------|----------------------------------------------------------------------------------------------------|----------------------------------------------------------------------------------------------------|-------|
| <ul> <li>Oveniew</li> <li>Gering Stande Guide</li> <li>Aierts center</li> <li>Montones</li> <li>all Analytics</li> <li>Toubleshooting</li> <li>Reports</li> </ul> | Calling<br>Numbers Locations Call Routing Features PSTN<br>Call Routing for Webex Meetings Dial-in<br>calls (Integrated Audio)                                                                                                    | Service Settings       Client Settings         C Optimized On-net       This is the default and recommended option to achieve PSTN cost savings and optimized call noting.         P PSTN (por recommended)       PSTN (por recommended)         This option disables the on-net multing optimization for Webex Meetings dial-in calls. |       |
| INMACHAET                                                                                                    | Business texting provisioning                                                                                                    | Allow users with texting capabilities to send and receive text on Webex App. Learn non C  Enable business texting for all the users at locations with business texting capabilities                                                                                                    |       |
| Corganization Settings  Corganization Settings  Seneces  C Updates & Migrations  Messaging  3. Addise                                                             | Calling Phone Number Format<br>Configue the organization's phone number format for<br>calling and call history. It applies to locations that do not<br>have an Outcound Dial Digit configured. Otherwise,<br>E.144 format is used.<br>Learn more. | <ul> <li>C E164 format ○</li> <li>⊙ National format ○</li> </ul>                                                                                                    |       |
| <ul> <li>V Videari</li> <li>Connected UC</li> <li>Hybrid</li> <li>Hybrid</li> <li>Afon, Test, Pari, Basiness,</li> </ul>                                          | Volcernal<br>Configure the regulation's volcemal settings, it will<br>effect as indexidual volcemal settings as well as<br>volcemail group.                                                                                                    | Voicemail Forwarding<br>The allow serve to configure the email torwarding of voicemails.                                                                                                    |       |

Étape 2. Activez l'option Activer le texte professionnel pour tous les utilisateurs sur les sites disposant de fonctionnalités de texte professionnel.

Acceptez la fenêtre contextuelle Enable Business Texting.

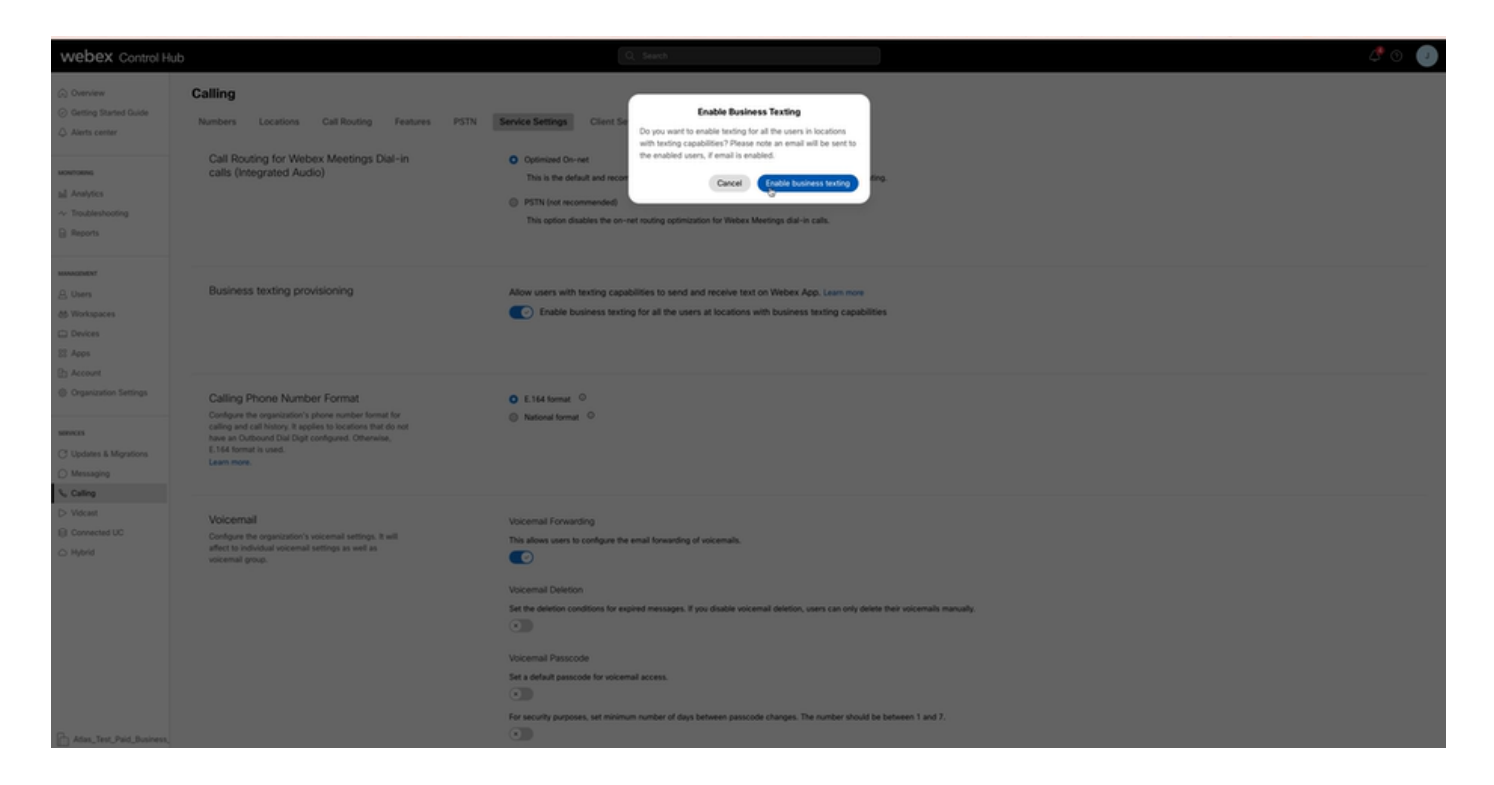

Pour désactiver cette option, désactivez l'option Activer le texte professionnel pour tous les utilisateurs sur les sites disposant de fonctionnalités de texte professionnel.

Cliquez sur le bouton Désactiver le texte professionnel pour accepter les informations de la fenêtre contextuelle Désactiver le texte professionnel.

| webex Control H                                                                                      | ub                                                                                                    | Q. jauch                                                                                                    | • |
|----------------------------------------------------------------------------------------------------|----------------------------------------------------------------------------------------------------|----------------------------------------------------------------------------------------------------|---|
| C Devriew C Devriew C Devriew Alers center                                                           | Calling Numbers Locations Call Routing Features PSTN Call Routing for Websex Meetings Dial-In calls (Integrated Audio)                                                                                                    | Service Seman<br>Cuert for<br>Coprome Concert<br>Coprome Concert<br>Coprome Coprome Concert<br>Coprome Concert<br>Coprom |   |
| Management<br>A Users<br>Mickspaces<br>Devices<br>Mickspaces<br>Mickspaces                           | Business texting provisioning                                                                                                    | Allow users with texting capabilities to send and receive text on Webex App. Learn now<br>Enable business texting for all the users at locations with business texting capabilities                                                                                                    |   |
| Cryanization Settings  Cryanization Settings  Seences  C Updates & Migrations  Messaging  S Politics | Calling Phone Number Format<br>Configure the representation's phone number format for<br>calling and call history. Replice to biocarbons that do not<br>have an Outcome Table Togle configured. Otherwise,<br>E-164 format is used.<br>Learn more. | O L164 tomat. ○<br>© National format. ○                                                                                                    |   |
| D. Wolan<br>Converted UC<br>Appril Ada, Test, Peel, Booneen,                                         | Voicemail<br>Confunct the organization's voicemail settings, it will<br>affect to individual voicemail settings as well as<br>voicemail group.                                                                                                    | Vocemal Forwarding The allows users to configure the email forwarding of volcemals.                                                                                                    |   |

Configuration utilisateur de Business Texting dans Control Hub

Comment mettre en service le service Business Texting pour un utilisateur dans Control Hub.

Étape 1. Accédez à Utilisateurs > Sélectionnez Utilisateur > onglet Appel > section Texte

professionnel.

- Par défaut, il est défini sur Utiliser la configuration par défaut de l'organisation.
- Dans ce cas, Business Texting est activé au niveau de l'organisation.

| webex Control H                                                                | ub                              |                                                                                                    | Q. Search                                                                                                  |                    | ් හි 🔮                                |
|--------------------------------------------------------------------------------|---------------------------------|----------------------------------------------------------------------------------------------------|----------------------------------------------------------------------------------------------------|--------------------|---------------------------------------|
| <ul> <li>Overview</li> <li>Alerts center</li> </ul>                            | < Users                         |                                                                                                    |                                                                                                    |                    |                                       |
| MONTORING                                                                      | Not Verified - US-To            | extEnabled+wsg5@test.com - Loca                                                                                         | ster: CyTest-CISCO-PSTN-US-1_DND · Location: CyTest-CISCO-PSTN-US-1_DN                                     | D                  | Action 😒                              |
| all Analytics<br>∼ Troubleshooting<br>Reports                                  | Profile General Meeting         | n Calling Messaging                                                                                                    | Hybrid Services Devices Vidcast                                                                            |                    |                                       |
| Autometer<br>A Deers<br>A Groups<br>A Workspaces<br>Devices<br>Apps<br>Account | Numbers                         | Directory numbers ()<br>Type<br>Primary<br>Add Number<br>Calter ID ()<br>Emergency caliback number<br>()                | Nonton:<br>430232007<br>Usar's phone number : +14302332077                                                 | Exemples<br>142003 | ><br>                                 |
| Organization Settings  services C Updates & Migrations O Messaging             | Business texting                | Allow this user to send and rece<br>• Use the organization's defa<br>Business texting : • Enable<br>• Override settings | vie text on Webex Ago. An email will be sent to the user on enabling the settings. Les<br>all setting<br>d | m mon.             |                                       |
| D Vidcast                                                                      | Voicemail, fax and announcement | Voicemail 🔿                                                                                                    | Enabled                                                                                                    |                    | >                                     |
| ○ Hybrid                                                                       | language                        | Announcement language                                                                                                   | English                                                                                                    |                    | >                                     |
| % Edit Feature Toggles                                                         | Call handling                   | Incoming call permissions                                                                                               | Default settings                                                                                           |                    | >                                     |
|                                                                                |                                 | Outgoing call permissions                                                                                               | Default settings                                                                                           |                    | >                                     |
|                                                                                |                                 | Call waiting ()                                                                                                    | Receive another call during a call                                                                         |                    | · · · · · · · · · · · · · · · · · · · |
|                                                                                |                                 | Call intercept ()                                                                                                    | Disabled                                                                                                   |                    | >                                     |
| Adas_Test_Mary_PSTN_PV                                                         |                                 |                                                                                                    |                                                                                                    |                    |                                       |

Étape 2. Pour remplacer la configuration d'organisation par défaut, sélectionnez Remplacer les paramètres.

- Vous pouvez désactiver ou activer la fonctionnalité de texte professionnel pour cet utilisateur particulier au sein de l'organisation.
- Cliquez sur Enregistrer pour accepter la désactivation de Business Texting afin de remplacer la configuration d'organisation par défaut.

| webex Control Hub                                                          |                                                                                                    |                                                                                                    | Q. Search                                                                                         |                             |             | a 🖉 🖉       |  |
|----------------------------------------------------------------------------|----------------------------------------------------------------------------------------------------|----------------------------------------------------------------------------------------------------|---------------------------------------------------------------------------------------------------|-----------------------------|-------------|-------------|--|
| ⊘ Overview <                                                               | Users                                                                                                    |                                                                                                    |                                                                                                   |                             |             |             |  |
| Alerts center                                                              | Cony Stark<br>* Not Verified - US-TevelFuelded-wey6dheat.com - Location: CyTest-CISCO-PSTN-US-1_CRD - Location: CyTest-CISCO-PSTN-US-1_CRD |                                                                                                    |                                                                                                   |                             |             |             |  |
| sil Analytics<br>~ Troubleshooting<br>@ Reports                            | Profile General Meeting                                                                                                    | ps Calling Messaging                                                                                     | Hybrid Services Devices Vidcast                                                                   |                             |             |             |  |
| a Groups                                                                   | Numbers                                                                                                    | Directory numbers ()<br>Type<br>Primary<br>Add Number                                                    | Number<br>430233077                                                                               | 5cm<br>142                  | num<br>2003 | >           |  |
| © monopales<br>© Devices<br>© Apps<br>© Account<br>© Organization Settings |                                                                                                    | Caller ID<br>Emergency caliback number                                                                   | User's phone number : +14302332077                                                                |                             |             | >           |  |
| services<br>C Updates & Migrations<br>Messaging<br>S, Calling              | Business texting                                                                                                    | Allow this user to send and rec<br>Use the organization's def<br>Override settings<br>Business tegting : | olve faul on Webex App. An email will be sent to the user on enabling<br>with refining<br>Doubled | g the settings. Learn more. |             |             |  |
| Vidcast  Connected UC  Hybrid                                              | Voicemail, fax and announcement language                                                                                                   | Voicemail ()<br>Announcement language                                                                    | Enabled<br>English                                                                                |                             |             | >           |  |
| stmusneser<br>92 Edit Feature Topples                                      | Call handling                                                                                                    | Incoming call permissions<br>Outpoing call permissions                                                   | Default settings<br>Default settings                                                              |                             |             | >           |  |
|                                                                            |                                                                                                    | Call torearding ()<br>Call waiting ()                                                                    | Not forwarding calls.                                                                             |                             |             | >           |  |
| Atlan_Test_May_PSTN_P/                                                     |                                                                                                    | Call intercept ()                                                                                        | Disabled                                                                                          |                             |             | Cancel Save |  |

Cliquez sur Enregistrer pour accepter l'activation de l'envoi de texte professionnel pour remplacer la configuration d'organisation par défaut.

| webex Control Hu                                                | ub                                                                         |                                                                                                    | Q, Search                                                                                      |                          |                     |  | 40 🕐 |  |
|-----------------------------------------------------------------|----------------------------------------------------------------------------|----------------------------------------------------------------------------------------------------|------------------------------------------------------------------------------------------------|--------------------------|---------------------|--|------|--|
| (a) Overview                                                    | < Users                                                                    |                                                                                                    |                                                                                                |                          |                     |  |      |  |
| Alerts center                                                   | Tony Stark     Not Verified - US-1                                         | Tony Stark     *Nov Wented - US-TareEnabled-supplement.com - Location: 0/Teer-0500-PSTN-US-1_0ND - Location: 0/Teer-0500-PSTN-US-1_0ND |                                                                                                |                          |                     |  |      |  |
| al Analytics<br>~ Troubleshooting                               | Profile General Meetings Calling Messaging Hybrid Services Devices Vidcast |                                                                                                    |                                                                                                |                          |                     |  |      |  |
| A Users                                                         | Numbers                                                                    | Directory numbers ()<br>Type<br>Primary                                                                                                | Number<br>4302232077                                                                           |                          | Extension<br>142303 |  | >    |  |
| Ja Groups<br>85 Workspaces                                      |                                                                            | Add Number                                                                                                    | Use's phone number : +14302332077                                                              |                          |                     |  |      |  |
| Devices     Acos     Acos     Account     Organization Settings |                                                                            | Emergency caliback number                                                                                                    |                                                                                                |                          |                     |  | >    |  |
| services<br>C Updates & Migrations<br>Messaging<br>Calling      | Business texting                                                           | Allow this user to send and rece<br>Use the organization's defau<br>Override settings<br>Business texting :                            | ve text on Webex App. An email will be sent to the user on enabling t<br>If setting<br>Insbled | he settings. Learn more. |                     |  |      |  |
| D Vidcast                                                       | Voicemail, fax and announcement                                            | Voicemail 🔿                                                                                                    | Enabled                                                                                        |                          | 0                   |  | >    |  |
| ○ Hybrid                                                        | language                                                                   | Announcement language                                                                                                    | English                                                                                        |                          |                     |  | >    |  |
| pensuowewr<br>92 Edit Feature Toggles                           | Call handling                                                              | Incoming call permissions                                                                                                    | Default settings                                                                               |                          |                     |  | >    |  |
|                                                                 |                                                                            | Outgoing call permissions                                                                                                    | Default settings                                                                               |                          |                     |  | >    |  |
|                                                                 |                                                                            | Call forwarding ()                                                                                                    | Not forwarding calls                                                                           |                          |                     |  | >    |  |
|                                                                 |                                                                            | Call waiting                                                                                                    | Receive another call during a call                                                             |                          |                     |  |      |  |
|                                                                 |                                                                            | Call intercept ()                                                                                                    | Disabled                                                                                       |                          |                     |  | >    |  |
| Adas_Test_Mary_PSTN_P                                           |                                                                            |                                                                                                    |                                                                                                |                          |                     |  |      |  |

Pour revenir à la configuration par défaut de l'organisation, sélectionnez Utiliser la configuration par défaut de l'organisation.

| webex Control Hi                                       | ub                     |                                                                                                    | Q, Search                                                                                |                     | a 🖉 💿 👘     |
|--------------------------------------------------------|------------------------|----------------------------------------------------------------------------------------------------|------------------------------------------------------------------------------------------|---------------------|-------------|
| (a) Overview                                           | < Users                |                                                                                                    |                                                                                          |                     |             |
| Alerts center                                          | Tony Stark             |                                                                                                    |                                                                                          |                     | Action V    |
| Montroevis<br>all Analytics<br>~ Troubleshooting       | Profile General Meetin | gs <u>Calling</u> Messaging                                                                            | awan oysee usuo-insine us - i usawan oysee usuo-insin<br>Hybrid Services Devices Vidcast | evo-1,Leno          |             |
| ынындыкыт                                              | Numbers                | Directory numbers ()<br>Type                                                                           | Number                                                                                   | Loundon             |             |
| A Users                                                |                        | Add Number                                                                                             | 4302332077                                                                               | 142303              | >           |
| Devices Acos Acos                                      |                        | Caller ID 🔿                                                                                            | User's phone number : +14302332077                                                       |                     | >           |
| Organization Settings                                  | Business texting       | Allow this user to send and re                                                                         | ceive text on Webex App. An email will be sent to the user on enabling the s             | etings. Learn more. |             |
| Services C Updates & Migrations D Messaging L. Callins |                        | <ul> <li>Use the organization's de<br/>Business texting : • Enal</li> <li>Override settings</li> </ul> | lauft setting<br>aled                                                                    |                     |             |
| D Vidcast                                              | Voicemail, fax and     | Voicemail 🔿                                                                                            | Enabled                                                                                  |                     | >           |
| ○ Hybrid                                               | language               | Announcement language                                                                                  | English                                                                                  |                     | >           |
| poutLorwent<br>90 Edit Feature Toggles                 | Call handling          | Incoming call permissions                                                                              | Default settings                                                                         |                     | >           |
|                                                        |                        | Outgoing call permissions                                                                              | Default settings                                                                         |                     | >           |
|                                                        |                        | Call forwarding ()                                                                                     | Not forwarding calls                                                                     |                     | >           |
|                                                        |                        | Call intercept ()                                                                                      | Disabled                                                                                 |                     | >           |
| Adas_Test_Mary_PSTN_P/                                 |                        |                                                                                                    |                                                                                          |                     | Cancel Sang |

# Vérifier

Étape 1. Vérifiez que l'option Envoyer un message texte est disponible sur l'application webex sur PC.

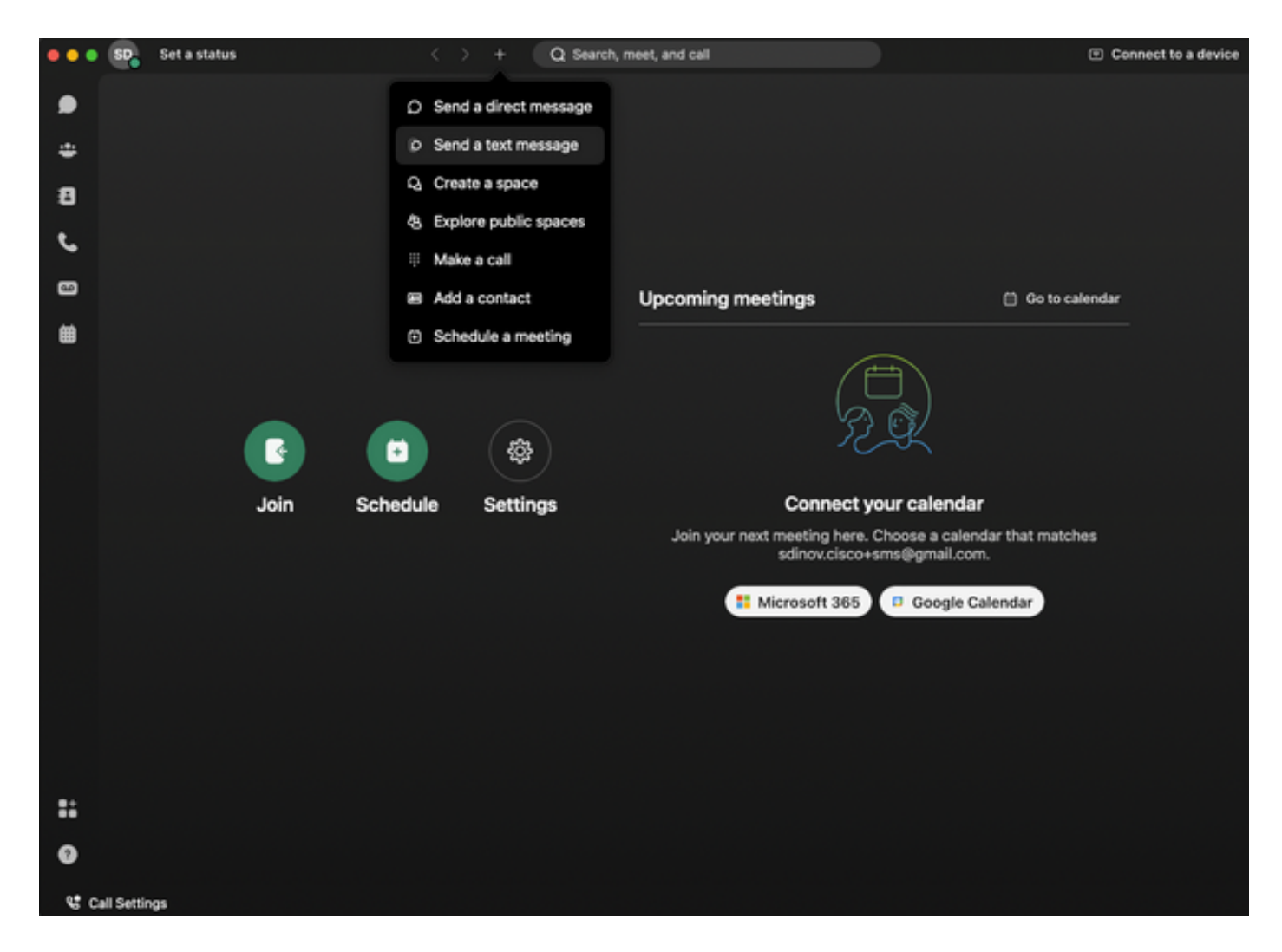

Étape 2. Saisissez le numéro de téléphone mobile au format E.164 pour envoyer un message texte.

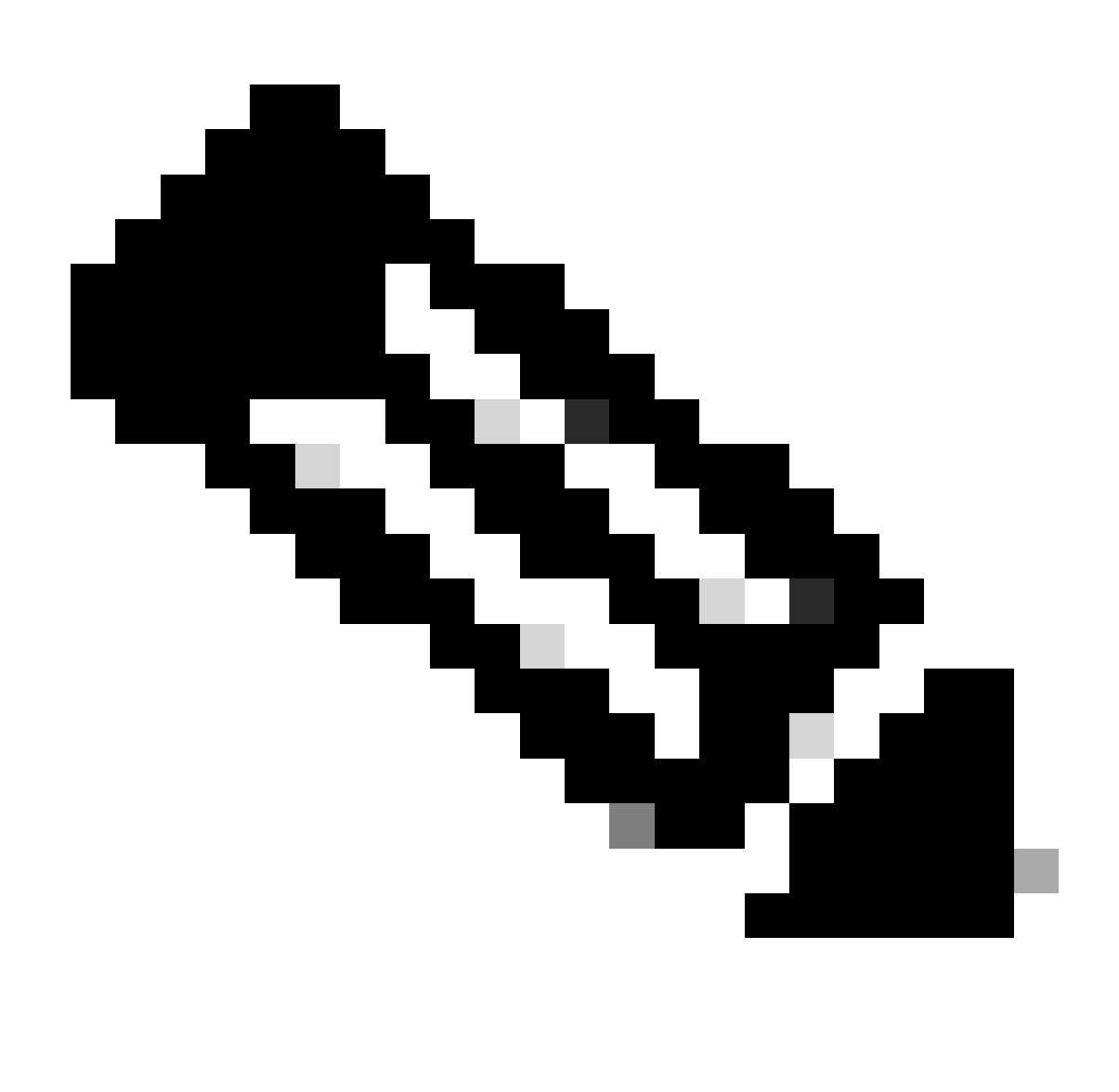

Remarque : le numéro de téléphone portable doit être au format E.164: +1 suivi d'un numéro de téléphone à 10 chiffres, tel que +12223334444 ; sinon, l'appel échoue.

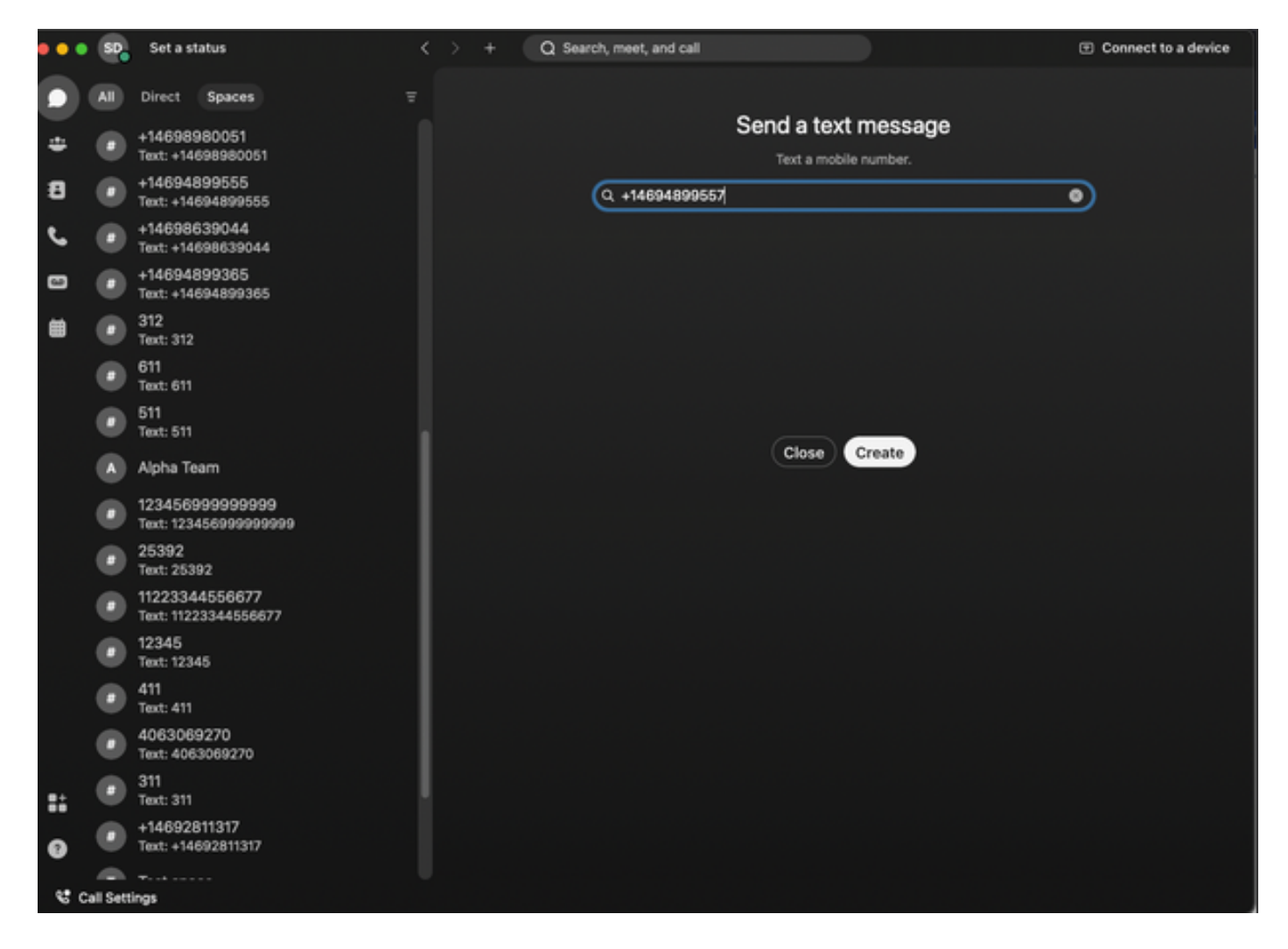

Étape 3. Écrivez un texte.

Écrivez un texte, par exemple, +12223334444, pour vérifier que Business Texting fonctionne.

## Dépannage

Configuration de l'organisation de texte professionnel dans Control Hub

Scénarios dans lesquels l'administrateur ne peut pas activer Business Texting dans la configuration de l'organisation dans Control Hub :

- Bouton Activer le texte professionnel non disponible.
- À la place, le message d'erreur « Cette organisation n'est pas éligible pour les fonctionnalités de texte » s'affiche.
- Cliquez sur En savoir plus pour en savoir plus sur tous les prérequis pour activer le service Business Texting.

| webex Control Hut                                                                      | 0                                                                                                    | Q. Search                                                                                                    | a 🖓 🖉 |
|----------------------------------------------------------------------------------------|----------------------------------------------------------------------------------------------------|----------------------------------------------------------------------------------------------------|-------|
| <ul> <li>Overview</li> <li>Alerts center</li> </ul>                                    | Calling Numbers Locations Call Routing Features PSTN                                                                                                    | Service Settings Client Settings                                                                                                    |       |
| Analysics                                                                              | Call Routing for Webex Meetings Dal-in<br>calls (Integrated Audio)                                                                                                    | Qufinitiad On-net This is the default and recommended option to achieve PSTN cost savings and optimized call moting.     PSTN (out recommended) This option disables the on-net moting optimization for Webex Meetings dial-in calls. |       |
| Sk Groups<br>db Workspaces<br>Devices<br>22 Acros                                      | Business texting provisioning                                                                                                    | This organization is not eligible for testing capabilities. Learn prov                                                                                                    |       |
| Crganization Settings  Crganization Settings  C Updates & Migrations  O Messation      | Cailing Phone Number Format<br>Configure the organization's plane marker format for<br>calling and call holings. It applies his locations that do not<br>have as Ordboard Dia Digit configured. Otherwise,<br>E.144 Instant is used.<br>Learn more. | <ul> <li>€ 154 format</li> <li>National format</li> <li>Q</li> </ul>                                                                                                    |       |
| Connected UC     Connected UC     Mond     Mond     Mond     Securities     Securities | Voicemail<br>Configure the organization's voicemail settings, it will<br>affect to individual voicemail settings as well as<br>voicemail group.                                                                                                    | Volcemal Forwarding This allows users to configure the email forwarding of volcemails.                                                                                                    |       |
| Aton_Test_Mary_PSTN_PF                                                                 |                                                                                                    | Set a defuil passcode for violemail acces.                                                                                                    |       |

| webex Help Center | Q Get started ~ Help by product ~ What's new                                                                                                    | Learning v For administrators Support  English v Sign In                              |
|-------------------|----------------------------------------------------------------------------------------------------|---------------------------------------------------------------------------------------|
|                   | December 12, 2022 1386 views(z) 10 people thought this was helpful Enable Business Texting                                                                                                    | In this article<br>Business texting<br>Enable Business texting for an<br>organization |
|                   | Business texting seamlessly integrates into the Webex App. This feature provides a flexible<br>communication method to embrace a hybrid work environment. Users can send text messages by<br>typing in a mobile number using the Webex App. | Provision business texting for<br>users<br>Bulk Provision business texting            |
|                   | Business texting                                                                                                    | Limitation for business texting                                                       |
|                   | All Cisco Calling Plan customer administrators can centrally provision and manage business texting in Control Hub.                                                                                                    | More Information                                                                      |
|                   | Prerequisite for using business texting:                                                                                                    |                                                                                       |
|                   | You must have Cisco Calling Plan in the US or Canada to use the feature.                                                                                                    | Related Articles 🗸                                                                    |
|                   | This feature is available only to Enterprise customers. Online customers are currently not eligible to use business texting.                                                                                                    |                                                                                       |
|                   | Every user must have a telephone number (TN), else you can't use business texting.                                                                                                    |                                                                                       |
|                   | Ensure you're on Webex App version 42.12 or higher.                                                                                                    |                                                                                       |
|                   | Here are few benefits of using business texting:                                                                                                    |                                                                                       |
|                   | For End Users                                                                                                    |                                                                                       |
|                   | Be reachable and reach out to your customers using texting, which is a universal and effective modality.                                                                                                    |                                                                                       |
|                   | <ul> <li>Use your business persona and work phone number as opposed to your personal identity.</li> </ul>                                                                                                    |                                                                                       |
|                   | Access business texting from the familiar and ergonomic Webex App, an environment you that have and are comfortable.                                                                                                    |                                                                                       |
|                   | For an Administrator                                                                                                    |                                                                                       |
|                   | Easy to configure and manage the feature using Control Hub.                                                                                                    |                                                                                       |
|                   | Add this critical customer-facing channel at no incremental cost.                                                                                                    | -                                                                                     |
|                   | <ul> <li>Business texting enjoys the same business compliance and retention capabilities as other modalities.</li> </ul>                                                                                                    | e e e e e e e e e e e e e e e e e e e                                                 |
|                   | Enable Business texting for an organization                                                                                                    | •                                                                                     |
|                   |                                                                                                    |                                                                                       |

Trois scénarios dans lesquels l'administrateur ne peut pas activer Business Text.

Scénario 1 : doit disposer d'un plan d'appel Cisco aux États-Unis ou au Canada.

Aucun utilisateur n'est affecté à un site aux États-Unis ou au Canada auprès d'un fournisseur de réseau téléphonique public commuté (RTPC) Cisco aux États-Unis ou au Canada.

Scénario 2 : données couvrant plusieurs régions.

Si vos données se trouvent dans différentes régions non prises en charge, vous devez ouvrir un dossier TAC pour la migration des données afin de résoudre ce problème.

Scénario 3 : la fonction n'est disponible que pour les organisations d'entreprise.

Les organisations en ligne ne sont actuellement pas autorisées à utiliser Business Texting.

Pour ces trois scénarios, le message d'erreur « L'organisation n'est pas éligible pour les fonctionnalités d'envoi de SMS » est visible dans Appel > Paramètres de service pour la mise en service d'envoi de SMS d'entreprise.

Configuration utilisateur de Business Texting dans Control Hub

Cinq scénarios d'erreur ou d'avertissement possibles pour les utilisateurs pour lesquels le provisionnement Business Texting est désactivé.

Scénario 1 : l'utilisateur est affecté à un emplacement avec une connexion PSTN de passerelle locale et non un fournisseur PSTN Cisco.

Cliquez sur En savoir plus pour en savoir plus sur toutes les conditions requises.

| webex Control H                            | ub      |                                           |                                    |                                    | Q, Search                                |           |   | • و 🕏  |
|--------------------------------------------|---------|-------------------------------------------|------------------------------------|------------------------------------|------------------------------------------|-----------|---|--------|
| () Overview                                | < Users | 0                                         |                                    |                                    |                                          |           |   |        |
| Alerts center                              |         | Wanda Maximoff<br>+ Not Verified + LOW-Tr | sxDisabled+zhu2@test.com - L       | ocation: CyTest-PREM-LOW-US-1_DND  | Location: CyTest-PREM-LGW-US-1_DND       |           | C | nion 🗸 |
| all Analytics                              |         | Profile General Meetings                  | Calling Messaging                  | Hybrid Services Devices Vidca      | at .                                     |           |   |        |
| B Reports                                  |         |                                           |                                    |                                    |                                          |           |   |        |
| MAAGMENT                                   |         | Numbers                                   | Directory numbers ③<br>Type        |                                    | Number                                   | Extension |   |        |
| 음 Users                                    |         |                                           | Primary                            |                                    | 8175477894                               | 142303    |   |        |
| Sk Groups                                  |         |                                           | (Add Number)                       |                                    |                                          |           |   |        |
| Devices                                    |         |                                           | Caller ID 🔿                        | User's phone number : +18175477894 |                                          |           |   | >      |
| Apps     Account     Organization Settings |         |                                           | Emergency caliback number          |                                    |                                          |           |   | >      |
| servers                                    |         | Business texting                          | User is not eligible for texting o | apabilities. Learn more.           |                                          |           |   |        |
| C Messaging                                |         | Voicemail, fax and                        | Voicemail 🔿                        | Enabled                            |                                          |           |   | >      |
| D Vidcast                                  |         | language                                  | Amouncement language               | English                            |                                          |           |   | >      |
| → Hybrid                                   |         | Call handling                             | Incoming call permissions          | Default settings                   |                                          |           |   | >      |
| DEVELOPMENT                                |         |                                           | Outgoing call permissions          | Default settings                   |                                          |           |   | >      |
| 🛠 Edit Feature Toggles                     |         |                                           | Call forwarding ()                 | Not forwarding calls               |                                          |           |   | >      |
|                                            |         |                                           | Call waiting 🔿                     | Receive another call during a c    | le le le le le le le le le le le le le l |           |   |        |
|                                            |         |                                           | Call intercept ()                  | Disabled                           |                                          |           |   | >      |
|                                            |         | Between-user                              | Monitoring                         |                                    |                                          |           |   | >      |
| Adas_Test_Mary_PSTN_P                      |         | permissions                               | Barge in                           | Disabled                           |                                          |           |   | >      |

Scénario 2 : l'utilisateur est affecté à un site auprès d'un fournisseur RTPC Cisco, mais pas aux États-Unis ni au Canada.

Dans ce cas, il s'agit du fournisseur RTPC Cisco au Royaume-Uni.

| webex Control Hu                           | b                      |                                  | Q, Search                                                       |           | a 🖉 💿 🕐  |
|--------------------------------------------|------------------------|----------------------------------|-----------------------------------------------------------------|-----------|----------|
| (2) Overview                               | < Users                |                                  |                                                                 |           |          |
| Alerts center                              | Bruce Banner           |                                  |                                                                 |           | Action 🗸 |
| all Analytics                              | Profile General Meetin | gs <u>Calling</u> Messaging      | Kallon Cytaer-CaCO-P3:3N-04-1_0ND - Location: Cytaet-CaCO-P3:N- | 047,100   |          |
| Reports                                    | Numbers                | Directory numbers ③              | Number                                                          | Extension |          |
| 8 Users                                    |                        | Primary                          | -441135221161                                                   | 146980    | >        |
| As Groups                                  |                        | (Add Number)                     |                                                                 |           |          |
| Devices                                    |                        | Caller ID 🔿                      | User's phone number : +441135221161                             |           | >        |
| Acps     Account     Organization Settings |                        | Emergency caliback number        |                                                                 |           | >        |
| services<br>C Updates & Migrations         | Business texting       | User is not eligible for texting | capabilities. Learn more.                                       |           |          |
| Calling                                    | Voicemail, fax and     | Voicemail 🔿                      | Enabled                                                         |           | >        |
| D Videant                                  | language               | Announcement language            | English                                                         |           | >        |
| ○ Hybrid                                   | Call handling          | Incoming call permissions        | Default settings                                                |           | >        |
| DEVELOPMENT                                |                        | Outgoing call permissions        | Default settings                                                |           | >        |
| 92 Edit Feature Toggles                    |                        | Call forwarding ()               | Not forwarding calls                                            |           | >        |
|                                            |                        | Call waiting 🔾                   | Receive another call during a call                              |           |          |
|                                            |                        | Call intercept                   | Disabled                                                        |           | >        |
|                                            | Between-user           | Monitoring                       |                                                                 |           | >        |
| Atan_Test_May_PSTN_PV                      | permissions            | Barge in 🔾                       | Disabled                                                        |           | >        |

Scénario 3 : un numéro principal est attribué à l'utilisateur, mais ce numéro ne prend pas en charge les messages d'entreprise envoyés par l'opérateur.

- Message d'erreur « Votre numéro principal ne prend pas en charge les SMS. Sélectionnez un autre numéro pour activer l'envoi de texte.
- Attribuez un numéro doté de fonctionnalités de texte pour résoudre ce problème. Vous pouvez également ouvrir un dossier TAC pour déterminer pourquoi ce numéro ne prend pas en charge les SMS.

| webex Control H           | lub                                |                                                                                                    | Q. Search                                                                  |                       | 40 🕐                                    |
|---------------------------|------------------------------------|----------------------------------------------------------------------------------------------------|----------------------------------------------------------------------------|-----------------------|-----------------------------------------|
| (i) Overview              | < Users                            |                                                                                                    |                                                                            |                       |                                         |
| Alerts center             | Jennifer Walters                   |                                                                                                    |                                                                            |                       | Action 🗸                                |
| MONTORING                 | Active - testbowc+                 | omz2@gmail.com - Location: C                                                                           | ISOO-PSTN-1 - Location: OSOO-PSTN-1                                        |                       | _                                       |
| al Analytics              | Profile General Meeting            | ps Calling Messaging                                                                                   | Hybrid Services Devices Vidcast                                            |                       |                                         |
| B Reports                 |                                    |                                                                                                    |                                                                            |                       |                                         |
|                           | Numbers                            | Directory numbers ()                                                                                   | Number                                                                     | Extension             |                                         |
| S. Users                  |                                    | Primary                                                                                                | 8028493039                                                                 | 5454                  | >                                       |
| .au Groups                |                                    | Add Number                                                                                             |                                                                            |                       |                                         |
| Workspaces     Devices    |                                    | Caller ID 🔿                                                                                            | Assigned number : +18022678175                                             |                       | >                                       |
| SI Acos<br>Di Account     |                                    | Emergency callback number                                                                              | User's phone number : +18028493039                                         |                       | >                                       |
| Organization Settings     |                                    |                                                                                                    |                                                                            |                       |                                         |
| 10000                     | Business texting                   |                                                                                                    | Your primary number doesn't support testing. Select another number to en   | value texting.        |                                         |
| C Updates & Morations     |                                    | Allow this user to send and re                                                                         | ceive text on Webex App. An email will be sent to the user on enabling the | settings. Learn more. |                                         |
| C Messaging               |                                    | <ul> <li>Use the organization's de<br/>Business texting : • Enal</li> <li>Override settings</li> </ul> | fault setting<br>bled                                                      |                       |                                         |
| Vidcast     Growected UC  |                                    |                                                                                                    |                                                                            |                       |                                         |
| C Hybrid                  | Voicemail, fax and<br>announcement | Voicemail ()                                                                                           | Enabled                                                                    |                       | >                                       |
| DULOPHINT                 | language                           | Announcement language                                                                                  | English                                                                    |                       | >                                       |
| 92 Edit Feature Toggles   | Calibardian                        | Incoming call permissions                                                                              | Default settings                                                           |                       |                                         |
|                           | Can nanoring                       | Outoring call permissions                                                                              | Default sattings                                                           |                       | ~ ~ ~ ~ ~ ~ ~ ~ ~ ~ ~ ~ ~ ~ ~ ~ ~ ~ ~ ~ |
|                           |                                    | Call forwarding ()                                                                                     | Not forwarding calls                                                       |                       |                                         |
|                           |                                    | Call waiting ()                                                                                        | Receive another call during a call                                         |                       |                                         |
|                           |                                    | Call internent ()                                                                                      | Daubled                                                                    |                       |                                         |
| Ch Atlas Test Mary PSTN P |                                    |                                                                                                    | 1.000.00                                                                   |                       |                                         |

Scénario 4 : l'utilisateur est affecté à un site auprès d'un fournisseur Cisco PSTN USA ou Canada,

mais aucun numéro principal n'est attribué.

- Le message d'erreur « L'utilisateur n'est pas éligible pour les fonctionnalités de SMS car aucun numéro de téléphone principal n'a été trouvé » s'affiche.
- Pour résoudre le problème, cliquez sur Numéro principal et attribuez-lui un numéro principal avec fonction de texte.
- Revenez à l'onglet Calling (Appel) pour vérifier que l'erreur n'apparaît plus.

| webex Control H                   | Q, Search                                                                                                    |  |  |  |
|-----------------------------------|----------------------------------------------------------------------------------------------------|--|--|--|
| () Overview                       | < Usen                                                                                                    |  |  |  |
| Alerts center                     | ○ Tony Stark                                                                                                    |  |  |  |
| MONTORING                         | Naz Werted - US-TextEnabled-weipSthest.com - Location: CyTest-OSCO-PSTN-US-1_GAD - Location: CyTest-OSCO-PSTN-US-1_GAD                    |  |  |  |
| all Analytics                     | Profile General Meetings Calling Messaging Hybrid Services Devices Volcant                                                                |  |  |  |
| Reports                           | < Caling                                                                                                    |  |  |  |
| MAADDARY                          | Directory number Manage settings for your primary phone number based on your location. You can use a phone number, an extension, or both. |  |  |  |
| 음 Users                           | Prove number Search 🖏 🗸                                                                                                    |  |  |  |
| Sk Groups                         |                                                                                                    |  |  |  |
| Devices                           | Extension C 142203                                                                                                    |  |  |  |
| St Acos                           |                                                                                                    |  |  |  |
| Account     Organization Settings |                                                                                                    |  |  |  |
|                                   |                                                                                                    |  |  |  |
| C Updates & Migrations            |                                                                                                    |  |  |  |
| O Messaging                       |                                                                                                    |  |  |  |
| %, Calling                        |                                                                                                    |  |  |  |
| E Connected UC                    |                                                                                                    |  |  |  |
| ○ Hybrid                          |                                                                                                    |  |  |  |
| DEVELOPMENT                       |                                                                                                    |  |  |  |
| 🋠 Edit Feature Toggles            |                                                                                                    |  |  |  |
|                                   |                                                                                                    |  |  |  |
|                                   |                                                                                                    |  |  |  |
|                                   |                                                                                                    |  |  |  |
|                                   |                                                                                                    |  |  |  |
| Adas_Test_Mary_PSTN_PX            |                                                                                                    |  |  |  |
|                                   |                                                                                                    |  |  |  |

Scénario 5 : cette fonctionnalité est uniquement disponible pour les organisations d'entreprise.

- Les organisations en ligne ne sont actuellement pas autorisées à utiliser Business Texting.
- Le message d'erreur « User is not eligible for texting capability » s'affiche dans la section Business texting de l'onglet Calling.

| webex Control H                                                                                             | lub                                                                                                    |                                                            | Q. Search                          |                    | a 🖉 💿 📧  |  |
|----------------------------------------------------------------------------------------------------|----------------------------------------------------------------------------------------------------|------------------------------------------------------------|------------------------------------|--------------------|----------|--|
| <ul> <li>Overview</li> <li>Alerts center</li> </ul>                                                         | < Users                                                                                                    |                                                            |                                    |                    |          |  |
| MONTORING                                                                                                   | Iris Sms Test Gustomer     • Acte - testbere-smains@pmal.com - Locator. Main Locaton     • Locator. Main Locaton |                                                            |                                    |                    |          |  |
| <ul> <li>Manytics</li> <li>∼ Troubleshooting</li> <li>Beports</li> </ul>                                    | Profile General Meetin                                                                                           | gn Calling Messaging I                                     | hybrid Services Devices Vidcast    |                    |          |  |
| Managarapan<br>A Users<br>A Groups<br>A Workspaces<br>Devices                                               | Numbers                                                                                                    | Directory numbers ()<br>T(0+<br>Primary                    | Number<br>3612473238               | Extension<br>15454 | >        |  |
|                                                                                                    |                                                                                                    | Add Number<br>Caller ID 🛇                                  | User's phone number : +13612473238 |                    | >        |  |
| El Apps<br>D Account<br>Organization Settings                                                               |                                                                                                    | Emergency caliback number                                  | User's phone number : +13612473238 |                    | >        |  |
| services<br>C <sup>1</sup> Updates & Migrations                                                             | Business texting                                                                                                 | User is not eligible for texting capabilities. Lears more. |                                    |                    |          |  |
| Messaging  Meeting                                                                                          | Voicemail, fax and                                                                                               | Voicemail 🔿                                                | Enabled                            |                    | >        |  |
| <ul> <li>Cating</li> <li>Vidcast</li> <li>Ménd</li> <li>centumeer</li> <li>£ ddt Festure Toggles</li> </ul> | language                                                                                                    | Announcement language                                      | English                            |                    | >        |  |
|                                                                                                    | Call handling                                                                                                    | incoming call permissions                                  | Default settings                   |                    | >        |  |
|                                                                                                    |                                                                                                    | Outgoing call permissions                                  | Default settings                   |                    | >        |  |
|                                                                                                    |                                                                                                    | Call forwarding ()<br>Call waiting ()                      | Not forwarding calls               |                    | <u> </u> |  |
|                                                                                                    |                                                                                                    | Call intercept ③                                           | Disabled                           |                    | >        |  |

#### À propos de cette traduction

Cisco a traduit ce document en traduction automatisée vérifiée par une personne dans le cadre d'un service mondial permettant à nos utilisateurs d'obtenir le contenu d'assistance dans leur propre langue.

Il convient cependant de noter que même la meilleure traduction automatisée ne sera pas aussi précise que celle fournie par un traducteur professionnel.